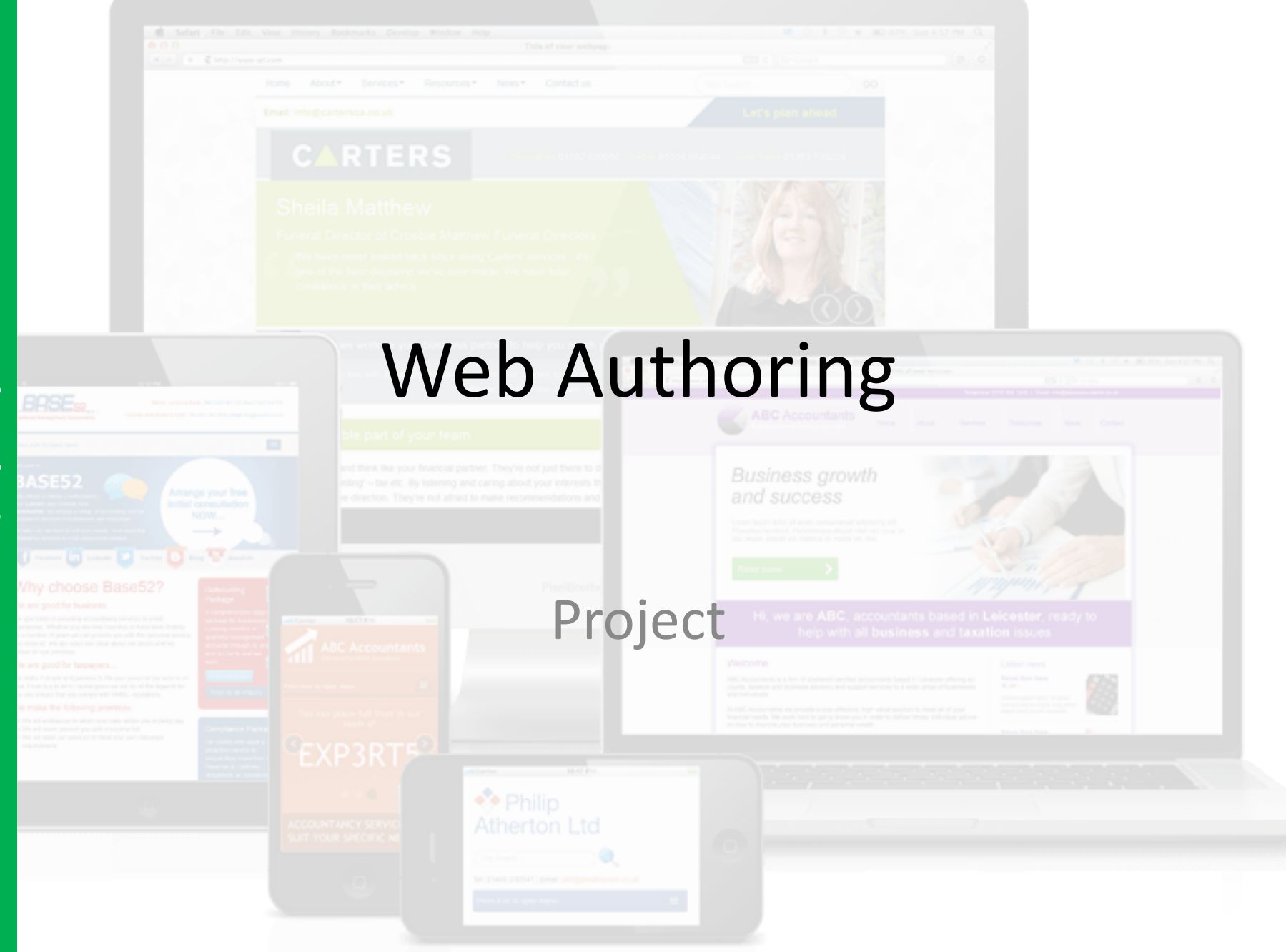

### **Lesson Overview**

#### **Unit Objectives**

Understanding the positive design features of a website.

Understand how to create appropriate content (including rollover & animated images) in suitable software.

Understand how to export and import files into suitable software.

Understand how to create and apply simple CSS text and list styles.

Understand how to create internal and external hyperlinks.

#### Outcomes

| Task 1 | Create Rollover buttor | าร                                             | The set ABC accordance based of Lencaster (1997) to |
|--------|------------------------|------------------------------------------------|-----------------------------------------------------|
| Task 2 | Animated Content       |                                                |                                                     |
| Task 3 | Content into Tables    |                                                |                                                     |
| e      |                        | Atherton Ltd     Atherton Ltd     Atherton Ltd |                                                     |

Time

### **Refer to the Template Sizes Template Size – You can change the Colours** Animated Content **Rollover Buttons** Content for id "R5" Goes Content for id "R1" Goes Content for id "R2" Goes Content for id "R3" Goes Content for id "R4" G Here Here Here Height: 150px; Width: 850px Height: 100px; Content for id "main" Goes Here Width: 170px;

http://www.yahmad.co.uk/

Ь

### **Task 1: Create Rollover Buttons**

#### Paint.net

- Click on File >> New and set the Canvas Size (Refer to chosen template)
- Refer to your design and create your first button. Include the button name and a suitable image/Colour. Use Layers to create different parts of the button.
- 3. Save the button as **paint.net file**.
- 4. Save the button as a Jpeg File.
- 5. Name the button Home1
- 6. Open the paint.net file
- 7. Edit the button and apply the rollover effect.
- 8. Save the button as a Jpeg File
- 9. Name the button Home2

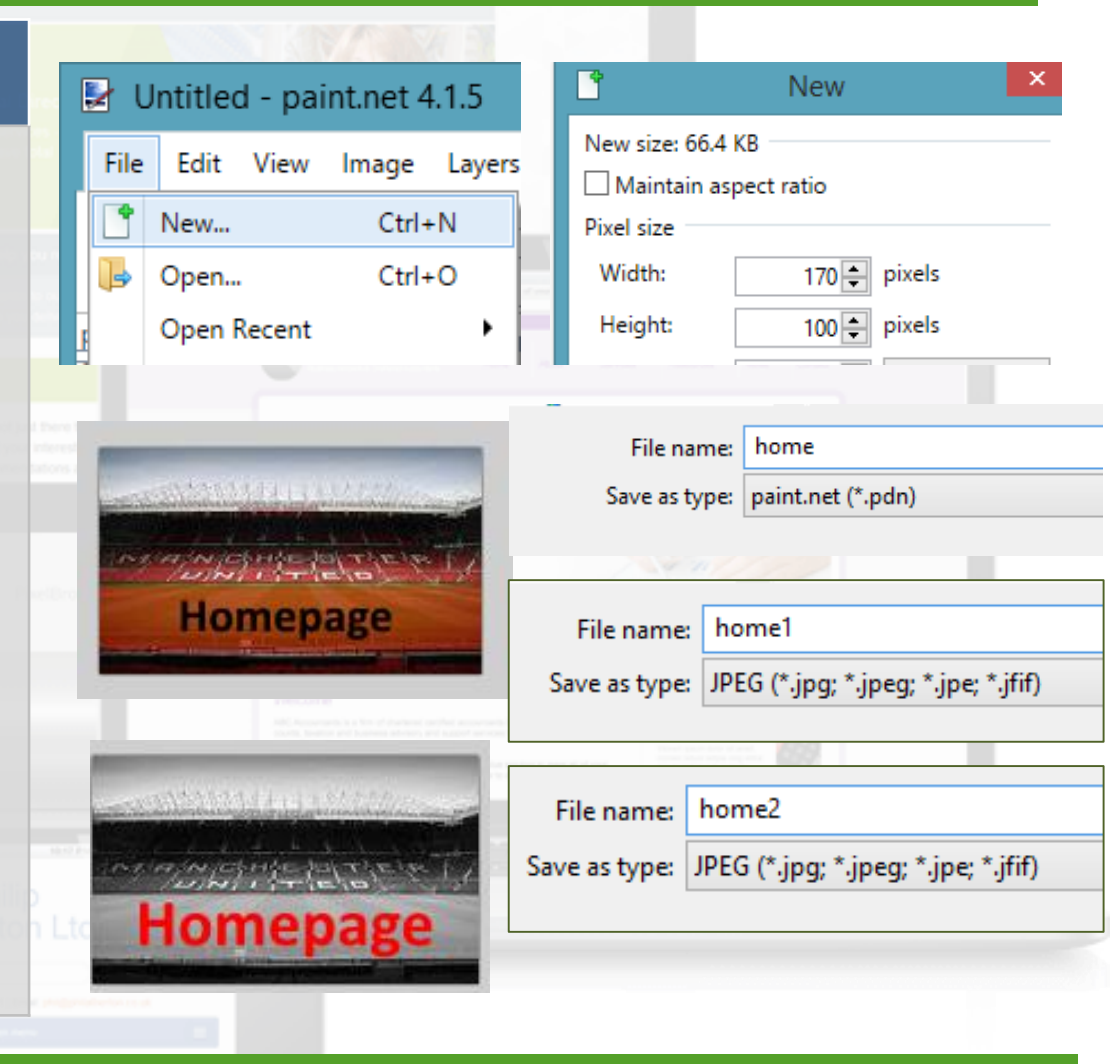

http://www.yahmad.co.uk/

### **Task 1: Create Rollover Buttons**

#### Paint.net

Paint.net

File

You should have a **paint.net file** for **each button**. This file will **maintain the layers** and can be **edited**.

#### 2 JPEG Files should be exported for each rollover state – Up/Over.

home Layer 3 Layer 3 Layer 2 Homepage Date Size Name Type 🛃 home 18/02/2019 17:29 paint.net Image home1 18/02/2019 17:30 JPEG image 🔤 home2 18/02/2019 17:36 JPEG image Up **Over JPEG Files** Homepage Homepage Homepage home home1 home?

Layers

1

-

-

105 KB

11 KB

11 KB

### **Task 2: Import Rollover Buttons**

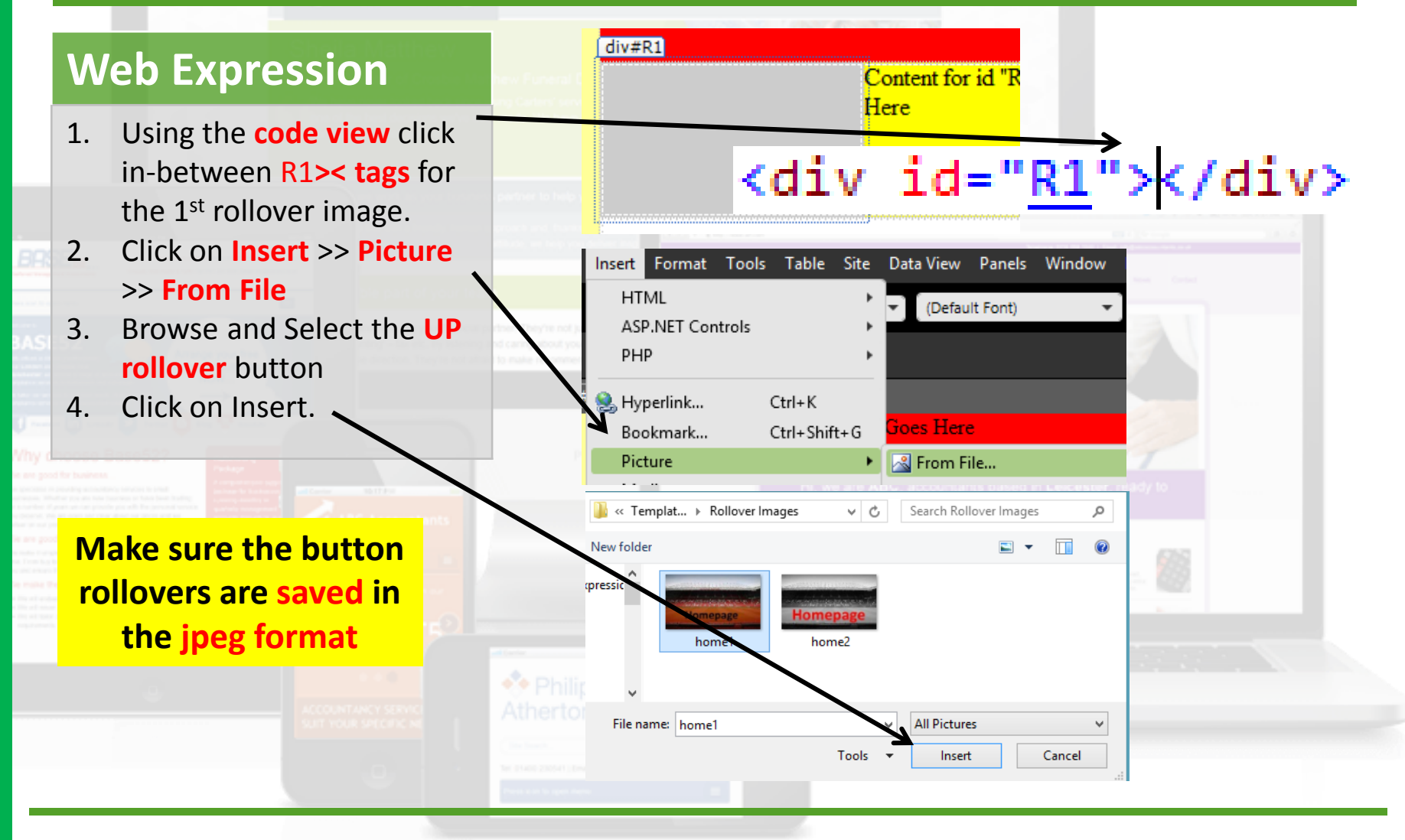

## **Task 2: Import Rollover Buttons**

#### Web Expression

- 1. Select the Up Rollover image.
- Click on Panels >> Behaviours 2.
- 3. On the **Behaviours Panels** click on Insert >> Swap Image
- 4 Browse and select the over rollover button.
- 5. **Click on Restore on mouseout** event.
- Click on OK 6.

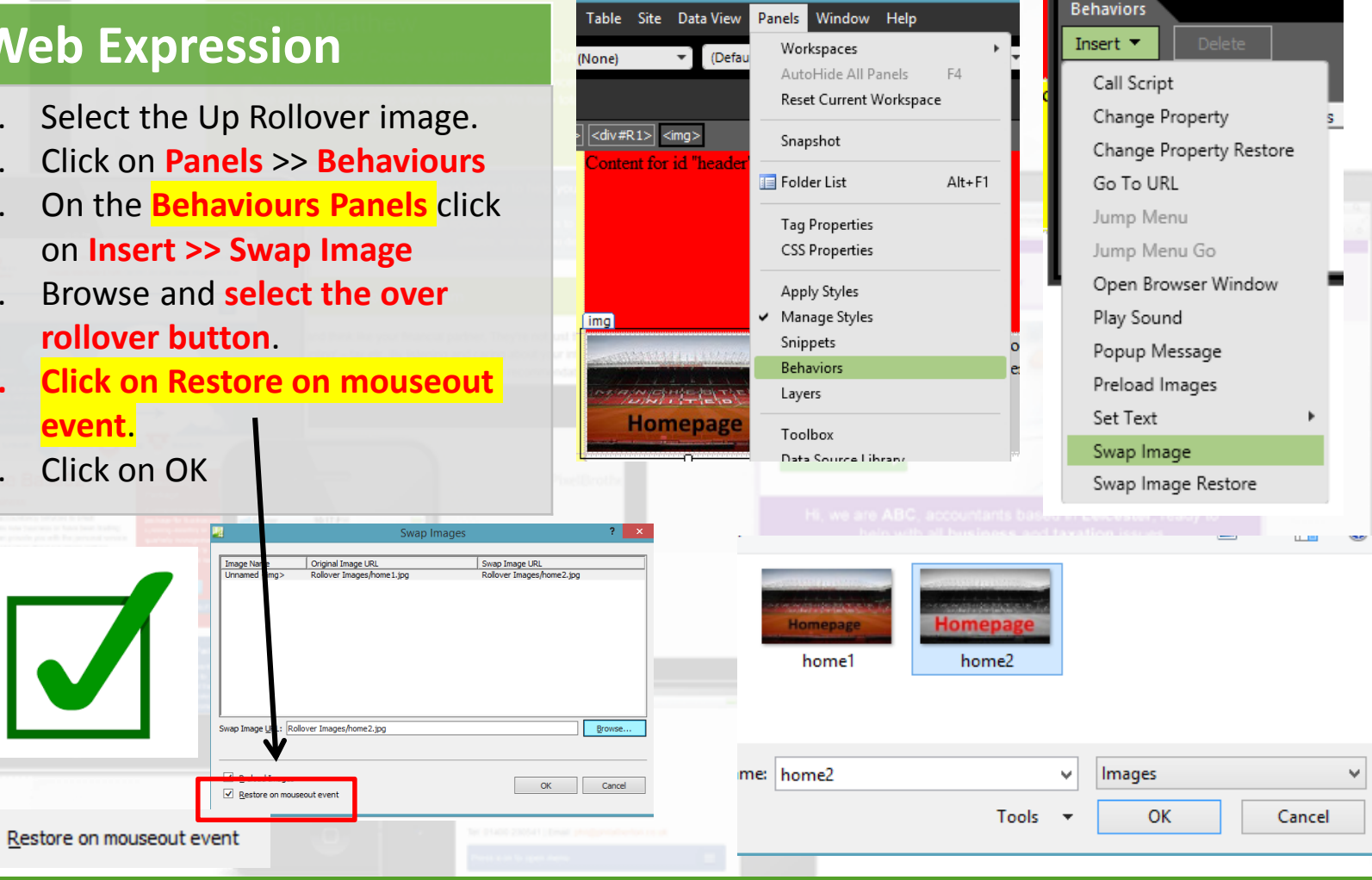

http://www.yahmad.co.uk/

# Web Authoring Part

# **Task 2: Creating Animated GIF**

#### Paint.net

- 1. Set the **Canvas Size** (Refer to chosen template)
- Copy and paste your first image on the canvas and save as animation1 in the JPEG format.
- Delete the picture and copy and paste your second image on the canvas and save as animation2 in the JPEG format.
- Delete the picture and copy and paste your third image on the canvas and save as animation3 in the JPEG format.

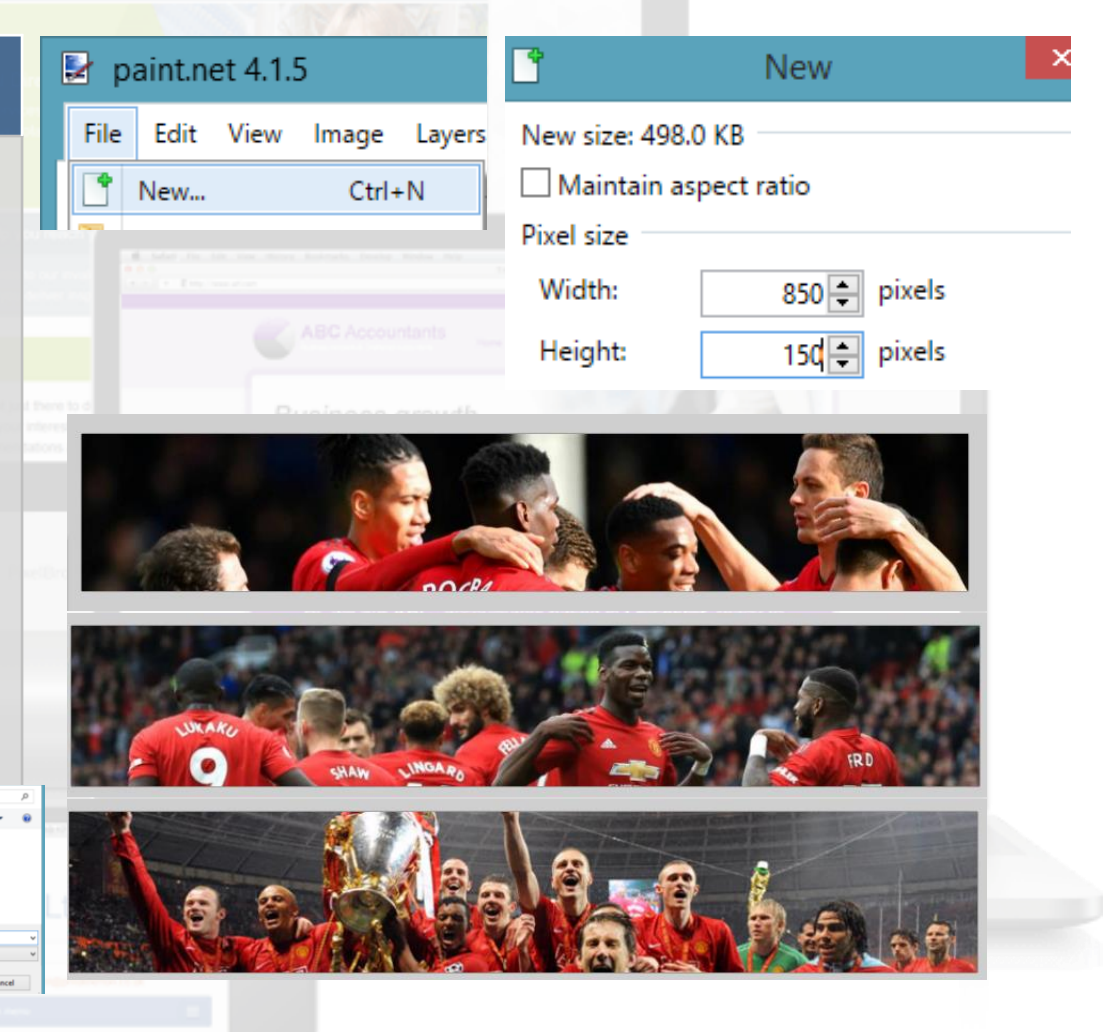

http://www.yahmad.co.uk/

Save

# **Task 2: Creating Animated GIF**

1 <u>https://ezgif.com/maker</u>

#### Paint.net

- Click on the above link to go to the gifmaker website.
- Click on Choose Files and upload your images.
- 3. Click on Upload and make a GIF.
- 4. Click on **crossfade frames** to apply fade effects.
- 5. Click on Make a GIF.
- Click on Save icon to download the animated GIF.

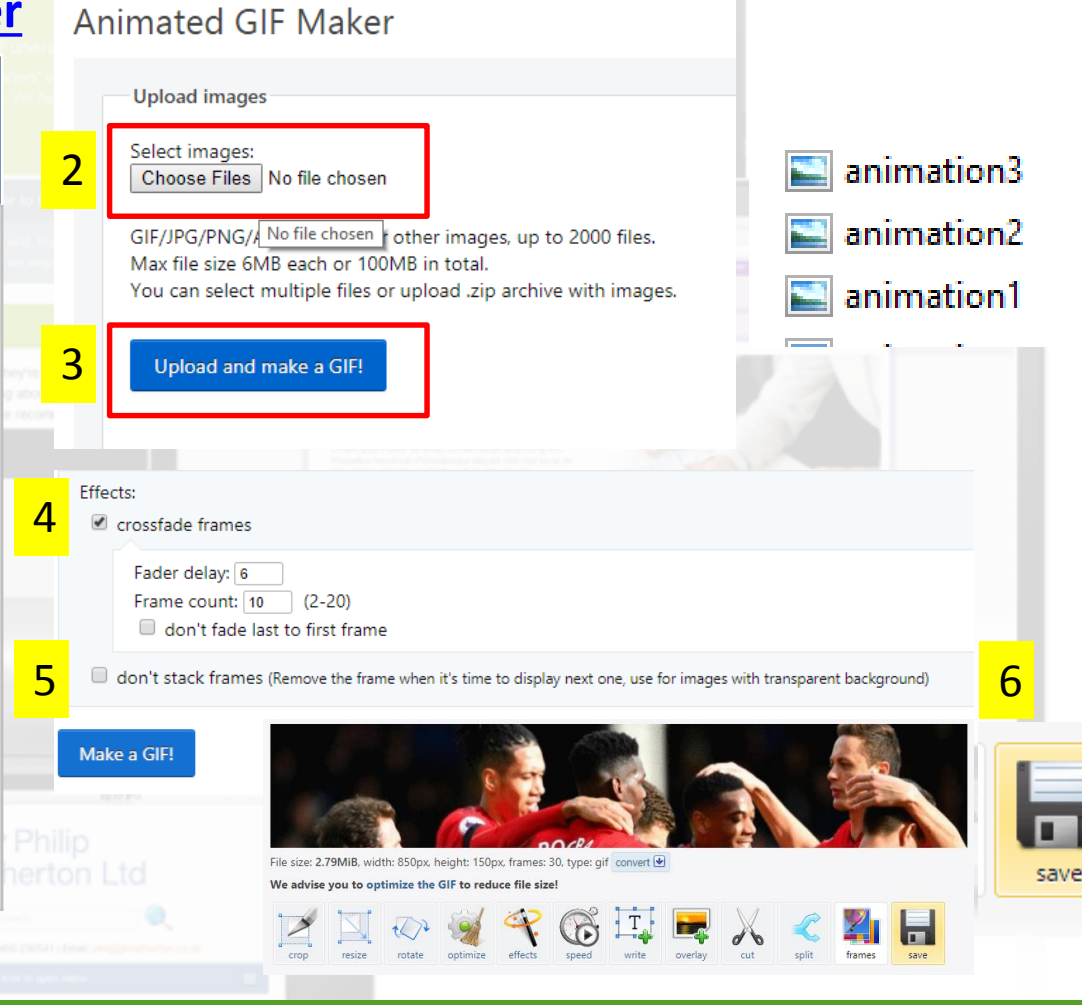

http://www.yahmad.co.uk/

# **Task 2: Importing Animated GIF**

#### **Paint.net**

- Using the code view click in-between >< tags for the header tag (Delete any text).
- 3. Select the animated Gif.
- You can add alternative text if the image does not show.

Preview the animated gif in the browser view.

| <pre></pre> div#header>      |                                         |
|------------------------------|-----------------------------------------|
|                              |                                         |
|                              |                                         |
| (di                          | v id="header">                          |
|                              | Id- Incuder /(/div/ es                  |
| Insert Format Tools Table Si | te Data View Panels Window Help         |
| HTML                         | (Default Font) (Defau                   |
| ASP.NET Controls             |                                         |
|                              |                                         |
| Hyperlink Ctrl+K             |                                         |
| Bookmark Ctrl+Shift+C        | Erom File                               |
| Media                        | From Adobe Photoshop (.psd)             |
| 录 Interactive Button         | ester, ready to                         |
| Picture                      |                                         |
| « Template 2 → Images v C    | Search Images                           |
| <i>w</i> folder              |                                         |
| ^                            | Here Here Here Here Here Here Here Here |
| animation animation1         | animation2 animation3 T                 |
| D;)                          |                                         |
| ~                            |                                         |
| File name: animation         | All Pictures                            |
| Tools                        | Insert Cancel                           |

### **Preview in Browser**

| Image: Control of the control of the control of t                                                                                                    |                            |                  |                                                |                                         |                                                                                                    |
|----------------------------------------------------------------------------------------------------|----------------------------|------------------|------------------------------------------------|-----------------------------------------|----------------------------------------------------------------------------------------------------|
| File Edit View Insert Format Tools Table Site Data View Panels With   New Import Import Import Import Import Import Import   Import Import Import Import Import Import Import   Import Import Import Import Import Import   Import Import Import Import Import Import   Import Import Import Import Import   Import Import Import Import Import   Import Import Import Import Import   Import Import Import Import Import   Import Import Import Import Import   Import Import Import Import Import   Import Import Import Import   Import Import Import Import   Import Import Import Import   Import Import Import Import   Import Import Import Import   Import Import Import Import   Import Import Import   Import Import Import   Import Import Import   Import Import Import   Import Import Import   Import Import Import   Import Import Im                                                                                                    | <u>14</u>                  |                  | Untitled Document                              | t (C:\Users\yah                         |                                                                                                    |
| New                                                                                                    | File Edit View Insert      | Format T         | ools Table Site Data Vi                        | ew Panels Wir                           |                                                                                                    |
| • Open                                                                                                    | New                        | •                |                                                | ofouth Earth)                           |                                                                                                    |
| Recent Files<br>Close<br>Cose<br>Save Ctrl+S<br>Save As<br>Save All<br>Import<br>Display in SuperPreview Shift+F12<br>Preview in Browser<br>Display in SuperPreview Shift+F12<br>Preview in Browser<br>Preview in Browser<br>Chrome F12<br>Dist<br>Con File >> Preview in Browser >> Chrome<br>Chrome Close<br>Chrome Close<br>Chrome C                                                                                                    | 对 Open                     | Ctrl+O           | (None)                                         | erault Pont)                            | Content for id "R2" Goes Content for id "R3" Goes Content for id "R4" Goes Content for id "F<br>Here Here Here Here                                                                                                    |
| Close<br>Save Ctrl+S<br>Save As<br>Save All<br>Import<br>Display in SuperPreview Shift+F12<br>Preview in Browser<br>Display in SuperPreview Shift+F12<br>Preview in Browser<br>Display in SuperPreview Shift+F12<br>Preview in Browser<br>Display in SuperPreview the webpage in the browser click<br>on File >> Preview in Browser >> Chrome                                                                                                    | Recent Files               | ,                | ,                                              |                                         | Homepage                                                                                                    |
| Save Ctrl+S   Save All   Import   Display in SuperPreview Shift+F12   Preview in Browser   Display in SuperPreview Shift+F12   Preview in Browser   Display in SuperPreview Shift+F12   Preview in Browser   Display in SuperPreview Shift+F12   Preview in Browser   Display in SuperPreview Shift+F12   Preview in Browser   Preview in Browser                                                                                                    | 📬 Close                    |                  | 1                                              |                                         |                                                                                                    |
| Save Ctrl+S   Save All   import   Display in SuperPreview Shift+F12   Preview in Browser   Display in SuperPreview Shift+F12   Preview in Browser   On File >> Preview in Browser >> Chrome                                                                                                    | 8                          |                  |                                                |                                         |                                                                                                    |
| Save As<br>Save All<br>Import<br>Display in SuperPreview Shift+F12<br>Preview in Browser<br>Display in SuperPreview the webpage in the browser click<br>on File >> Preview in Browser >> Chrome<br>EXP3<br>EXP3<br>EX | 🚽 Save                     | Ctrl+S           |                                                |                                         | D Untitled Document × +                                                                                                    |
| Save All<br>Import<br>Display in SuperPreview Shift+F12<br>Preview in Browser<br>Dipt<br>Display in SuperPreview Shift+F12<br>Preview the webpage in the browser click<br>on File >> Preview in Browser >> Chrome<br>EXP 3RT<br>And And And And And And And And And And                                                                                                    | 🔣 Save As                  |                  |                                                |                                         | ← → C ① File   C/Users/yahmad/Documents/WebExpression/Yr8Websites/Template%202/Home.html                                                                                                    |
| Import   Import   Display in SuperPreview Shift+F12   Preview in Browser   Dipt   To preview the webpage in the browser click on File >> Preview in Browser >> Chrome                                                                                                    | 🧊 Save All                 |                  |                                                |                                         |                                                                                                    |
| Import<br>Display in SuperPreview Shift+F12<br>Preview in Browser<br>Drint<br>To preview the webpage in the browser click<br>on File >> Preview in Browser >> Chrome<br>EXP3Rt<br>Athenton Ltd<br>Athenton Ltd<br>Athenton Ltd<br>Athenton Ltd<br>Athenton Ltd<br>Athenton Ltd<br>Athenton Ltd                                                                                                    |                            |                  |                                                |                                         |                                                                                                    |
| Display in SuperPreview Shift+F12 Preview in Browser Print Chrome F12 Display in SuperPreview Shift+F12 Print Chrome F12 Print Compared (1004): 750 F13 F14 F15 F15 F15 F16 F16 F16 F16 F16 F17 F18 F18 F18 F18 F18 F19 F19 <pf19< p=""> F19 F19 F19 F19 <pf19< p=""> F19&lt;</pf19<></pf19<>                                                                                                    | Import                     | P                |                                                |                                         | Content for id R2 <sup>°</sup> Goes Content for id 'R3 <sup>°</sup> Goes Content for id 'R4 <sup>°</sup> Goes Content for id<br>Here Here Here Here                                                                                                    |
| Preview in Browser                                                                                                    | SP Display in SuperPreview | w Shift+F12      |                                                |                                         | Homepage                                                                                                    |
| Drint to preview the webpage in the browser click<br>on File >> Preview in Browser >> Chrome                                                                                                    | Preview in Browser         | ,                | 🗟 1 Chrome                                     | F12                                     |                                                                                                    |
| To preview the webpage in the browser click<br>on File >> Preview in Browser >> Chrome                                                                                                    | Drint                      |                  | A 2 Character (1024 - 760)                     |                                         | nep won all ousiness and taxation issues                                                                                                    |
|                                                                                                    | To preview<br>on File >>   | the we<br>Previe | bpage in the br<br><mark>w in Browser</mark> > | owser click<br><mark>&gt; Chrome</mark> | U Later and the set of the set of |
|                                                                                                    |                            |                  |                                                |                                         |                                                                                                    |
|                                                                                                    |                            |                  |                                                |                                         |                                                                                                    |
|                                                                                                    |                            |                  |                                                |                                         |                                                                                                    |
|                                                                                                    |                            |                  |                                                |                                         |                                                                                                    |
|                                                                                                    |                            |                  |                                                |                                         |                                                                                                    |
|                                                                                                    |                            |                  |                                                |                                         |                                                                                                    |